# 华为开发者创新中心智慧展厅 APP 操作手册

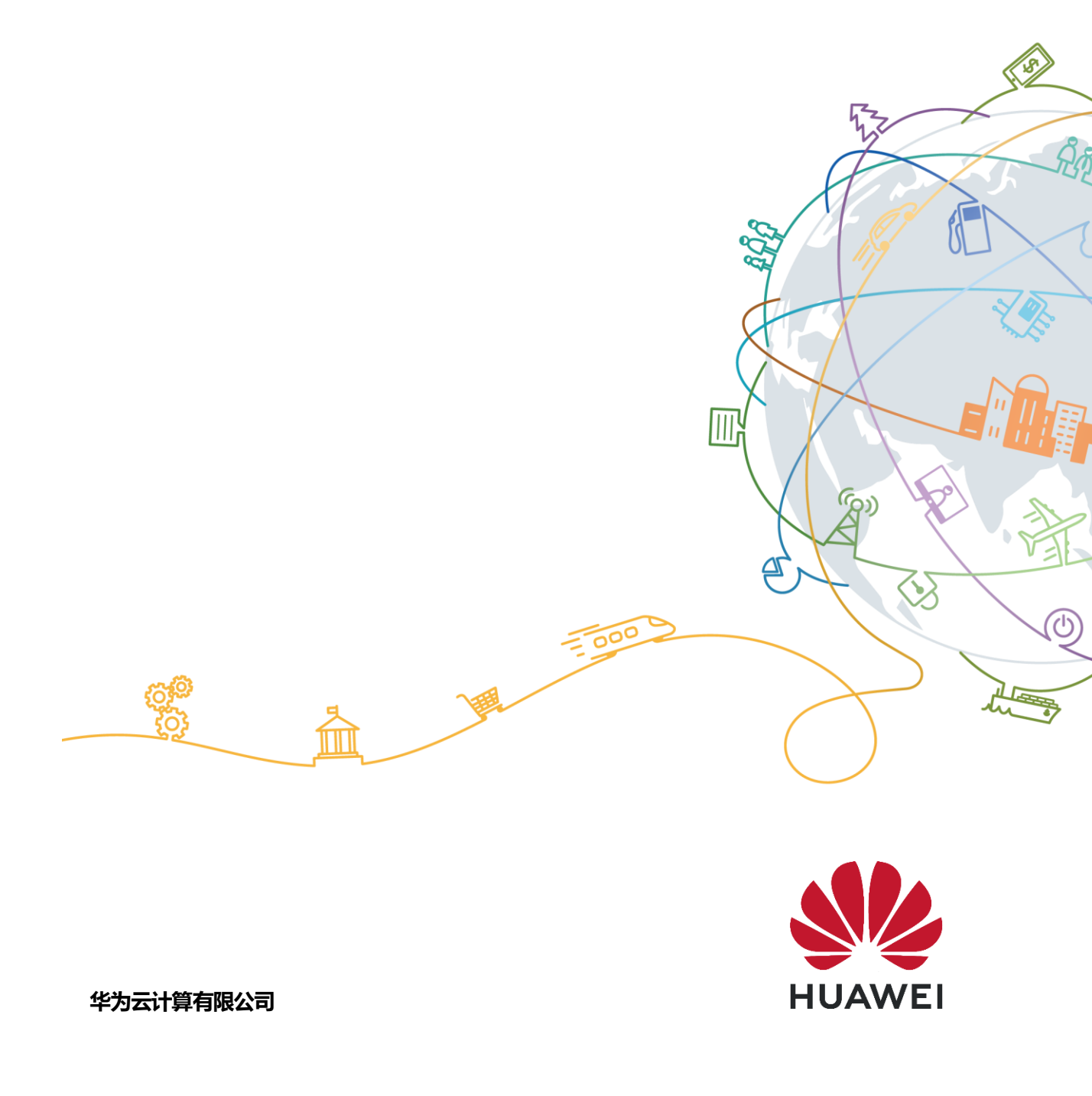

| 1.业务流程        | 3 |
|---------------|---|
| 2.业务功能描述      | 3 |
| 2.1 智慧展厅      | 3 |
| 2.1.1 场景二级页面  | 4 |
| 2.1.2 具体文件的演示 | 4 |
| 2.2 列表        | 4 |
| 2.2.1 自播放列表   | 4 |
| 2.2.2 常用播放列表  | 4 |
| 2.2.3 历史列表    | 5 |
| 2.2.4 自定义列表   | 5 |
| 2.2.5 异常页面列表  | 6 |
|               |   |

# 1.业务流程

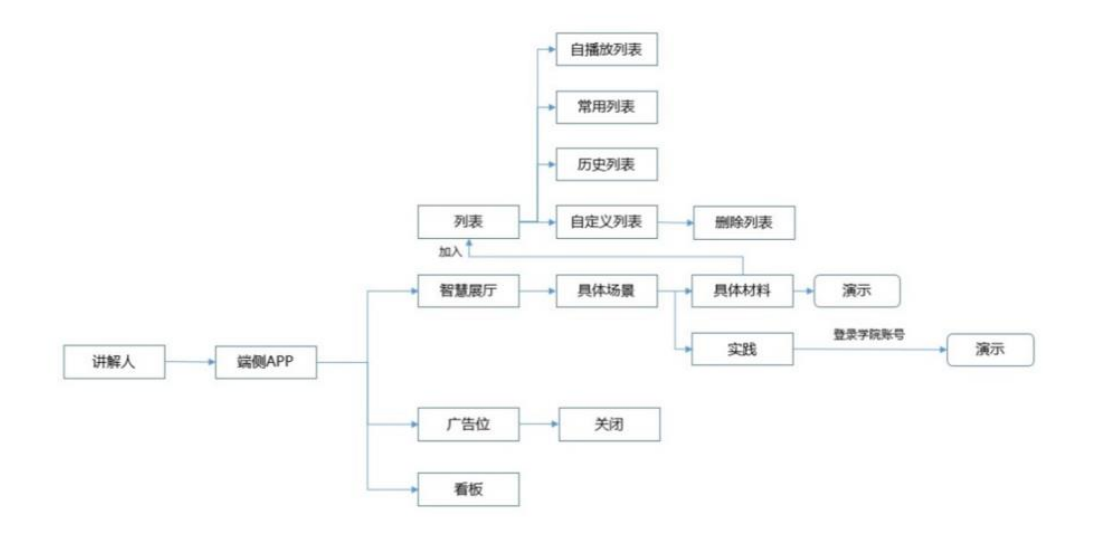

# 2.业务功能描述

介绍在端侧如何向用户展示资料,智慧展厅APP下载完成,首次启用需要输入设备SN 号(16位),校验成功后,输入6位注册码才能使用(有效期48小时,失效需要重新获 取)。设备SN不限制输入次数,注册码输入错误3次以上将停用2分钟。具体产品设计要 求如下:

讲解人员进入智慧展厅APP,可以进行以下操作:

## 2.1 智慧展厅

- ▶ 查看:场景,广告位。
- 操作:点击查看具体场景下的二级页面,切换不同模块(看板、常用列表、自播放列表、历史列表),新增自定义列表,手动更新最新策略,搜索,设置首页。

- 场景:预置有9个场景(HMS 全场景应用生态、机器学习、AR/VR、
  HarmonyOS架构、分布式软总线、HarmonyOS分布式设备虚拟化、分布
  式数据管理、HarmonyOS硬件开发模组、智慧办公、分布式运动健康、智能家居。)根据组织的不同权限看到的场景不同,云侧部署策略推送。
- 广告位:固定尺寸,可以手动关闭。主要为后期持续运营导流。一个设备上
  最多同时存在1条Banner。消息内容来自云侧"广告位管理"模块。
- 搜索:可以对本地下载好的资源库里面进行素材名称的模糊搜索。
- 更新策略:云侧推送新的策略到端侧,端侧会有更新提示,可以手动选择立即更新,若不进行手动更新,端侧维持当前版本(不会影响当前的讲解),
  下次开机时自动更新为最新版本。

#### 2.1.1 场景二级页面

- ▶ 展示:场景名称,文件分类。
- > 操作:编辑将文件加入列表,手动下载云侧推送过来的文件。

文件:文件分类(视频、PPT、PDF、图片)、名称、封面。文件都是提前预置进去的,如果文件预置失败,文件卡片会置灰,手动点击再次下载。

#### 2.1.2 具体文件的演示

以视频为例,根据不同的入口可以调出同系列的文件,比如从常用列表进入,调出 常用列表里前后的视频。若从具体场景进入播放,调出的是同一场景的视频。

## 2.2 列表

> 默认有自播放列表、常用列表、历史列表,可自行根据需求添加列表。

- 历史列表里面的文件不可以排序和删除,其他列表里面的文件都可以排序和删除。
- ▶ 点击具体列表,在列表里面添加需要的文件。
- 删除:可以选择列表里面的文件进行删除,支持全选。只有自定义列表可以删除 列表。

#### 2.2.1 自播放列表

第一次启动端侧APP,进行设置,再次启动端侧自动拉起APP,会自动循环播放"自播放列表"的内容(只能是视频)。列表中文件可以进行增、删、排序和快速演示。

#### 2.2.2 常用播放列表

第一次启动端侧 APP,选择"场景"-选择所需材料,加入常用列表,点击"常用列表" 按钮,可以看到"常用列表"下具体的内容,进行增、删、排序和快速演示。

# 2.2.3 常用播放列表

展示历史播放记录,最新播放时间(今天、昨天和更早之前)排序在前面。

可以点击具体文件进行快速演示。

更早之前:需要去重,仅展示一个月内的内容。

#### 2.2.4 自定义列表

如果当前列表不满足需求可以自定义列表,建立新的列表名称后,添加相应的文件, 自定义列表可以删除,最多可以新建8个自定义列表,如果需要更多列表则把前面的列表 删除再新建列表。

## 2.2.5 异常页面提示

列表添加内容: 暂无内容

- 添加自定义列表超过数量:无法新建列表,请删除已有列表
- (toast) 首页未部署策略:

设备/网络原因: 暂无数据, 检查网络/设备是否异常, 请重试。 服务器原因: 暂无数据, 服务器异常, 请重试。

- (toast) 搜索: 暂无内容
- 注册码:

设备/网络原因:网络/设备异常,请检查后重新输入。 服务器原因:服务器异常,请检查后重新输入。 注册码错误:注册码错误,请重新输入。

注册码失效: 注册码已失效, 请重新输入。